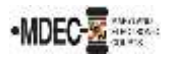

There are two portals to access when filing into the Maryland Judiciary's Electronic Court system (MDEC). One is File & Serve, where you electronically file and the other is the Maryland Judiciary Record Search Portal, where you go to view documents within a case. *Note: You must register for both portals to have access to MDEC*.

1. D MDCOURTS.GOV/EFILING – <u>http://mdcourts.gov/mdec/efiling.html</u>. Visit this site to learn how to get started and to access e-filing resources including user guides and webinars.

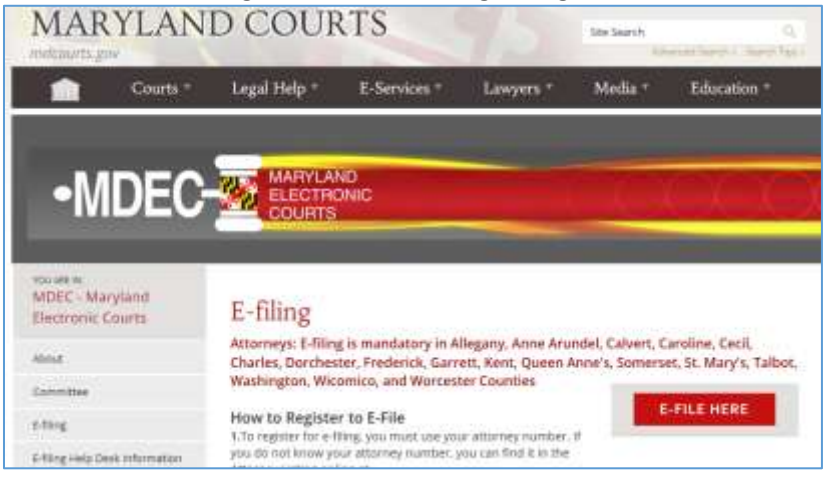

2. D MDEC FILE & SERVE – You must register! – <u>https://maryland.tylertech.cloud/ofsweb</u>.

| Court Information                                                                                                    |                                                                                                    |   |
|----------------------------------------------------------------------------------------------------|----------------------------------------------------------------------------------------------------|---|
| Welcome to the Maryland Odyssey File and Se                                                                                                    | erve Site.                                                                                                    | - |
| Mandatory e-filing for attorneys filing cases in Allegaty, Feder<br>constructs in these countries. This includes the District Court of<br>To register for e-filing, you must use your Client P<br>CPF number, you can find it in the Client <u>http://mar</u> | mick, Garvett and Weshangton counties, as well as appellate fillings that<br>(Maryland, and the Caroor Counts.<br>Protection Fund (CPF) number, if you do not know your<br>doourts.gov/lawyers/attylist.html. |   |
| Actions                                                                                                    | Self Help                                                                                                    |   |
|                                                                                                    | Need Help?<br>FACs<br>Web Tranna Sessons<br>Tranna Videos<br>User Guides                                                                                                    |   |

3. MARYLAND JUDICIARY RECORD SEARCH PORTAL – You must register! – https://mdecportal.courts.state.md.us/mdodysseyportal

| Maryland Justiciary Reco | nd Seenth                                                                                                    |  |
|--------------------------|----------------------------------------------------------------------------------------------------|--|
|                          | Search Options and Nathanhans<br>Is search tablectures exclusions, on our space which can exclude a the data price.<br>Mission exclusion in the tablecture of the search can be priced as an interaction of the data from Analytical Anderson,<br>response are cannot be determined as a constraint to take<br>Massed atoms (from Analytic bit termine) or Case Table is one was identified at a search maps. Proce are a<br>response of the search of the data for the termines of Case Table is an<br>search of the search of the data for the termines.<br>These response of the search of the formation of Case Table is an<br>table in the response of the termines of Case Table is an<br>table in the response of the termines of the termines.                                                                                                    |  |
|                          | Animat Medicale<br>Based Strategy Control of Control of Co |  |

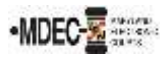

Please review this section when registering to e-file on <u>MDEC File & Serve Portal</u>. (See Section C, Registration Process: Firm Administrator of the <u>Policies and Procedures Manual</u>).

- 1. 
  Attorneys and support staff must register. Identify at least (2) Firm Administrators.
- 2. Firm Administrator registers the agency and performs the following tasks:
  - a. Send email invite to firm users (agency/group) including all attorneys and support staff:
    - i. Click Actions, Firm Users, copy link from Join My Firm and place in body of email.
    - ii. Send to staff.
    - iii. Repeat for onboarding of new employees.
  - b.  $\Box$  Set up **Waiver** account if you are a STATE agency: (If not skip this step and proceed to C).
  - c.  $\Box$  Set up **Credit Card** account if you are a law firm:
    - i. Click Actions, Payment Accounts, Add Payment Account.
    - ii. Enter Payment Account Name, select Payment Account Type Waiver or Credit Card.
    - iii. Save Changes.
  - d.  $\Box$  Add attorneys to Firm:
    - i. Click Actions, Firm Attorneys, Add Firm Attorney.
    - ii. Enter **10-digit attorney number**, **Verify**. Attorney's name will populate.
    - iii. Save Changes.
    - iv. Repeat for onboarding of new attorneys.

## Follow-ups:

- 1. 
  Add Attorney's email addresses to File & Serve:
  - a. Click Actions, Firm Service Contacts, Add Service Contact.
  - b. Enter attorneys First Name/Last Name, and email address and select Make This Contact Public.
  - c. Save Changes.
- 2. Add the above service contact to each case where the attorney represents when e-filing. (See step 14 of the e-filing process in the Policies and Procedures Manual).

## **E-filing Assistance:**

Call 800-297-5377, Monday – Friday (8 a.m. – 10 p.m. EST) or email mdcourts@service-now.com.

## Maryland Judiciary Record Search Portal – Attorneys Only

Please review this section when attorneys register to view documents on the search portal. (See the State of Maryland's Record Search, of the <u>Policies and Procedures Manual</u>).

- 1.  $\Box$  Attorneys must register and request elevated access. (*Note: Please register and request before the go-live date as it can take up to a week for JIS Support staff to process*).
- 2.  $\Box$  Select the Attorney Role.

**Access**: Attorneys can see general case information, party information, case docket, and hearing information in all public cases. They can see public documents/images for those cases where he/she is entered as the attorney of record.